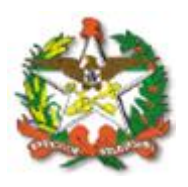

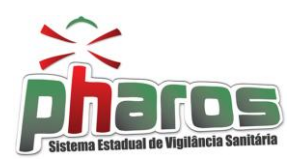

## Familiarização com componentes do sistema PHAROS

| Lupa                                                                                            | Estabelecimento                                                                      |                                                     |                            |                                    |                                                    |
|-------------------------------------------------------------------------------------------------|--------------------------------------------------------------------------------------|-----------------------------------------------------|----------------------------|------------------------------------|----------------------------------------------------|
| É um campo para pesquisa                                                                        | Busca Estabelecimento                                                                | , onde a                                            | abre uma nov               | a tela para pe                     | esquisa da informação                              |
|                                                                                                 | Razão Social ▼<br>*Existem 93235 registros para es<br>CNPJ<br>00.826.521/0001-00 NAP | sta consulta.<br>Razão Social<br>NO ENDOLUMINAL S/A | Nome Fanta                 | sia                                |                                                    |
| referente ao campo que esta<br>deve-se digitar pela informaçã<br>deve selecionar a linha do res | ăo requerida e clicar n                                                              | ASSOC DOS MUNIC. EXTREMO SUL                        | , uma lista de             | selecionar                         | . Para fazer a pesquisa<br>será mostrada, então se |
| Inserir<br>Adicionar um ou vários campo<br>quiser salvar mais dados pree                        | os referentes ao<br>encha novamente                                                  | contesto em uma<br>e o(s) campo(s) e                | Atividade (CNA<br>a lista, | KE) Terceirizada<br>Não<br>Inserir | ▼ ∎Inserir sempre que                              |
| <i>Excluir</i><br>Da mesma forma que pose se<br>no <u>Excluir</u> , desta forma ret             | e <b>E</b> Inserir<br>iram da lista os d                                             | na lista pode-se .<br>dados.                        | <u> Excluir</u> , se       | lecionando a                       | linha desejada e clicando                          |
| Atividade(s) Econômica(s)                                                                       |                                                                                      |                                                     |                            |                                    | Terceirizeda                                       |

| Atividade (CNAE)                                                                                       | Terceirizada |  |
|----------------------------------------------------------------------------------------------------|--------------|--|
| Restaurantes e similares                                                                               |              |  |
| Comércio varejista de mercadorias em geral, com predominância de produtos alimentícios - supermercados |              |  |
|                                                                                                    |              |  |

Também em alguns módulos podem ser excluídos os dados de forma geral, que se faz por meio do esrá retirada a informação da base de dados, nem sempre é possível.

## Pesquisar

Preenchendo os campos para filtrar a informação, ao clicar em esquisar o resultado será uma lista com as informações que já estão na base de dados do sistema,

## Novo

| Essa função é para cria  | ar um novo registro | o dos no sistema, | sempre se certifique   | que o dado ainda   | não exista, para |
|--------------------------|---------------------|-------------------|------------------------|--------------------|------------------|
| ai sim clicando criar um | registro            | . Abrirá uma nova | a tela para o preenchi | imento das informa | ações.           |

## Salvar

Sempre após que inserir dados no PHAROS, clique no para certificar-se que o trabalho foi armazenado na base de dados, para a confirmação que realmente foi salvo aparecera uma mensagem

| Informação                         |
|------------------------------------|
| On de des farem en luce ann avenue |
| Us dados foram salvos com sucesso. |
| ОК                                 |